## Student Profile Completion

Student goes to www.flvs.net and navigates to top right hand side and clicks on LOGIN/FLVS FLEX

## Login with username and password

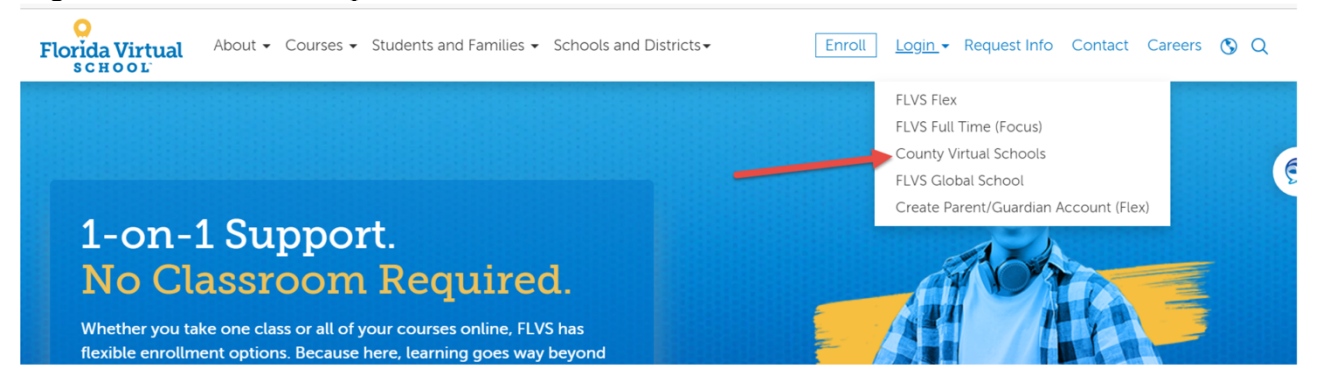

- If new student, Blended Learning Specialist will provide you with this information.
- If previous student, they should have username and password. If they do not remember, they should click on "forgot username/password" and follow the steps. If they are unable to answer the password recovery questions, they can click on recover your password. They must hace access to the email they provided during registration in order to reset their password. Otherwise, you can reset their password (Refer to facilitator guide).

| Login                                                                         |            |
|-------------------------------------------------------------------------------|------------|
| If you are having difficulty logging in<br>or receive an error, click here to | the second |
| Click this link for help: <u>help.flvs.net</u>                                |            |
| Username                                                                      |            |
| Password (Case Sensitive)                                                     |            |
| Forgot Username? / Forgot Password?  Remember My Username                     |            |
| Login                                                                         |            |

New students and previous students with an expired password will land on the password reset page. From this window, they will update their password information.

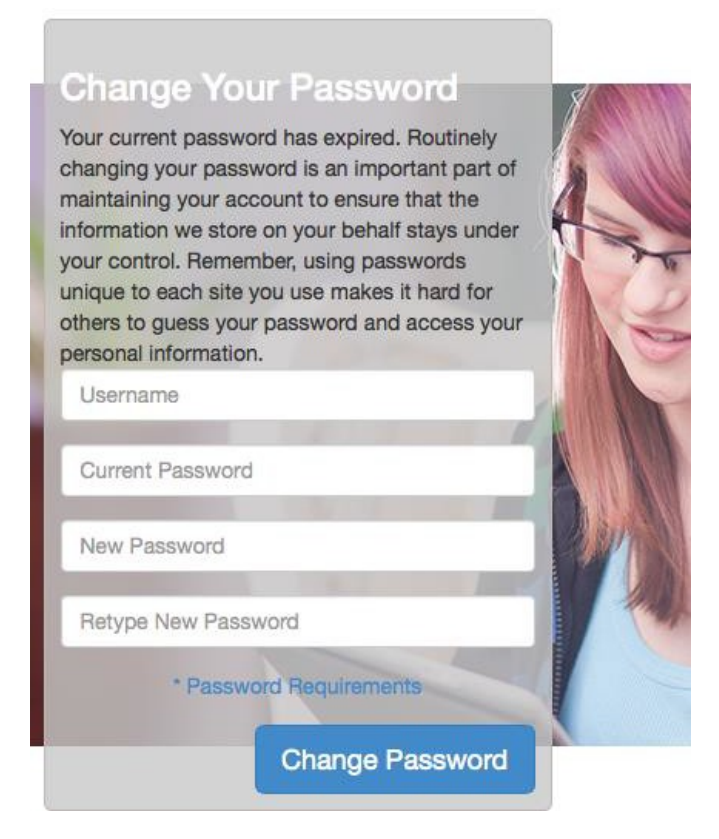

NOTE: Password Specifications: 8 characters with 1 uppercase, 1 lowercase, numbers and special characters. A character cannot be repeated 3 times in a row. Recent passwords cannot be reused.

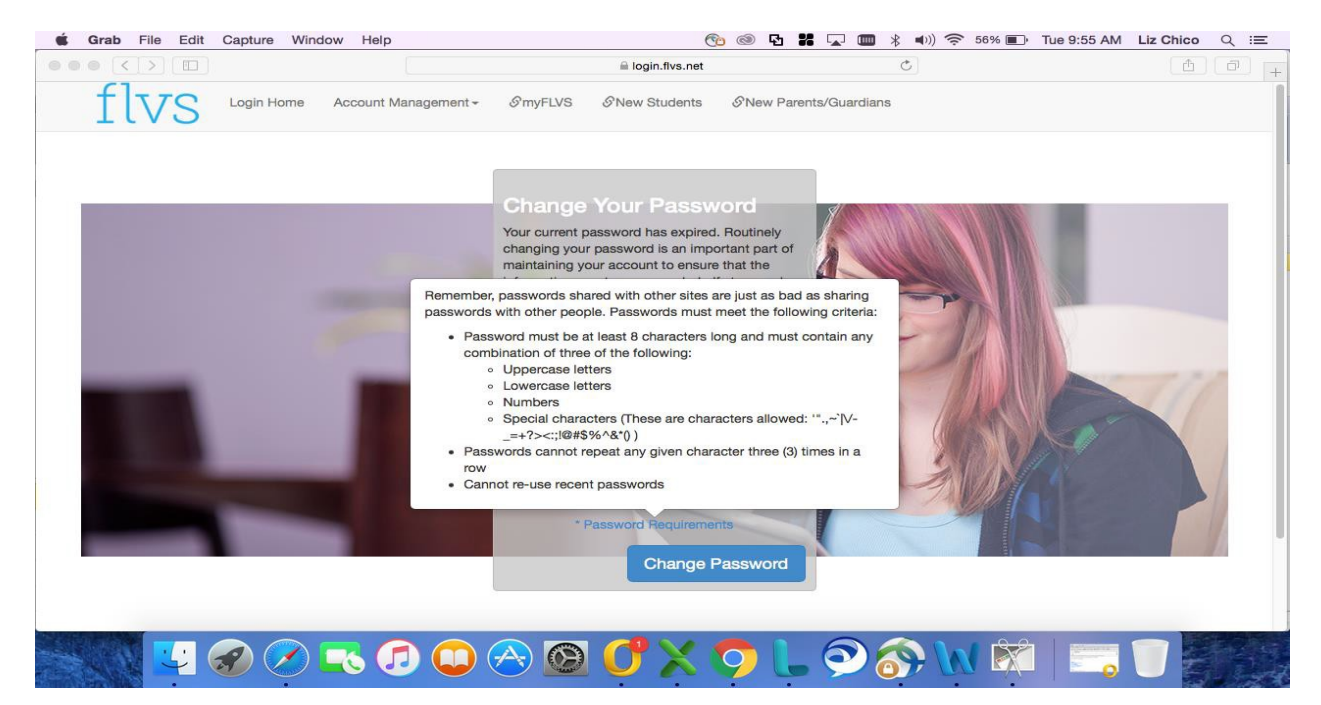

Students will then land on the Student Profile Page. Personal information should be populated; however, students should check this information for accuracy!

| = flvs            | 5                         |            |                                   |      |
|-------------------|---------------------------|------------|-----------------------------------|------|
| Student P         | Profile                   |            |                                   | WELC |
| Studen            | t Profile - Tell          | Us About Y | ⁄ourself                          |      |
|                   | tion has been confirmed b |            | winformation, please contact your |      |
| Login Inform      | nation                    |            | . A START                         |      |
| Username:         | SFlanigan2 *              |            |                                   |      |
| Click here to cha | ange the password         |            | E.                                |      |
| Click here to cha | nge security questions    |            |                                   |      |
| Personal          |                           |            |                                   |      |
|                   |                           |            |                                   |      |
| First Name:       |                           | * 😥        |                                   |      |
| Middle Name:      |                           | <b>e</b>   |                                   |      |
| Last Name:        | E MIGAD                   | * 😭        |                                   |      |
| Nickname:         | (Syd.)                    |            |                                   |      |
| Suffix:           | Suffix                    | •          |                                   |      |

Student demographic information and email address is imperative. Please make sure they enter this information completely and accurately.

| ≡ flvs                |                                                                     |                               |
|-----------------------|---------------------------------------------------------------------|-------------------------------|
| Demographic           |                                                                     |                               |
| Virtual School ID:    |                                                                     |                               |
| Virtual School:       |                                                                     | The date of birth information |
| Date of Birth:        | System Note: The allowable age range is between 5 and 21 years old. | NOT an error indication.      |
| Birth Country:        | United States 💌 *                                                   |                               |
| Gender:               | Female *                                                            |                               |
| Primary Language:     | English 💌 *                                                         |                               |
| Email                 |                                                                     |                               |
| Email Address:        |                                                                     |                               |
| Verify Email Address: |                                                                     |                               |
| Phone                 |                                                                     |                               |

Student needs to click on "Add another Phone Number" in order for fields to populate to allow them to enter information. They will do the same for Address. They need to click on "Add Another Address" and complete. Once completed, click NEXT. Make sure they read any possible error messages that pop up as it pertains to information entered.

| Click save when phone/address are entered. |  |
|--------------------------------------------|--|
|--------------------------------------------|--|

|                                                                                                    | flvs           |                                              |                                   |     |             |                           |  |                                            |                |          |
|----------------------------------------------------------------------------------------------------|----------------|----------------------------------------------|-----------------------------------|-----|-------------|---------------------------|--|--------------------------------------------|----------------|----------|
| Phone                                                                                                    | 9              |                                              |                                   |     |             |                           |  |                                            |                |          |
| Primary                                                                                                    | Phone Type     | Permission to Text                           |                                   | Pho | one Number* | Extension                 |  | Format                                     | Description    | Delete   |
| ۲                                                                                                    | Cell           | Yes, I want my teach<br>No, Please do not to | ner and FLVS to text me<br>ext me |     |             |                           |  | <sup>●</sup> US <sup>©</sup> International | fight call []  |          |
| Ō                                                                                                    | Cell           | Yes, I want my teach<br>No, Please do not to | ner and FLVS to text me           |     |             |                           |  | <sup>●</sup> US <sup>©</sup> International |                |          |
| Example                                                                                                    | e Phone Descri | ption: "Mom's Home Of                        | fice"                             |     |             |                           |  |                                            |                |          |
| What will we text you?<br>News, Updates, Reminders directly from your teacher and FLVS school wide notifications.<br>(i.e. school closures, system status updates, and registration information) |                |                                              |                                   |     |             |                           |  |                                            |                |          |
| *Please note: standard text messaging rates may apply.                                                                                                    |                |                                              |                                   |     |             |                           |  |                                            |                |          |
| Add Another Dhone Number                                                                                                    |                |                                              |                                   |     |             |                           |  |                                            |                |          |
| Addre                                                                                                    | SS             |                                              |                                   |     |             |                           |  |                                            |                |          |
| <b>D</b> -1                                                                                                    |                |                                              |                                   |     | 04-4- A     | <b>O</b> a support of the |  |                                            |                | - Delute |
| Primary                                                                                                    | Address -      | City -                                       | Country *                         |     | state -     | County-                   |  |                                            | Zip Descriptio | n Delete |
| ۲                                                                                                    |                | Cheere Denicities                            | United States                     | •   | Florida     |                           |  |                                            |                |          |
| Example Address Description: "Grandmother's house"                                                                                                    |                |                                              |                                   |     |             |                           |  |                                            |                |          |
| Add A                                                                                                    | nother Address | ▶ €                                          |                                   |     |             |                           |  |                                            |                | Save     |

Student will be directed to Parent/Guardian Profile Page. They should scroll down to ensure that the information **has not yet been** entered prior to entering again on top. If Parent/Guardian is listed, they should edit and complete. If no Parent/Guardian is on bottom, have student complete and then click.

This information was entered:

| First Name:Amy                |
|-------------------------------|
| Middle Name.                  |
| Last Name.                    |
| Parent/Guardian Type:Mother   |
| Primary Language:English      |
| Home Phone                    |
| Work Phone:                   |
| Mobile Phone:                 |
| Best Time to Contact:Any Time |
| Email Address.                |
| Address: 66 barrello lanco    |
| City                          |
| Country:United States         |
| State:FL                      |
| Zip Code.                     |
| Edit Delete                   |

If information is not entered, complete this. To add another Parent/Guardian, click add another profile below. Then, click save at the bottom right.

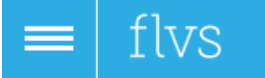

**Guardian Profile** 

## Parent/Guardian Profile

## **Student-Entered Parent/Guardian Information**

| First Manager                     |
|-----------------------------------|
|                                   |
| Middle Name:                      |
| Last Name: *                      |
| Parent/Guardian Type: [Select] *  |
| Primary Language: [Select] *      |
| Home Phone: *                     |
| Work Phone:                       |
| Mobile Phone:                     |
| Best Time to Contact: [Select]  * |
| Email Address:                    |
| Address: *                        |
| City: *                           |
| Country: [Select]                 |
| State: [Select]  *                |
| Zip Code: *                       |
| Add Another Profile               |

Next page is the Academic Profile Page. Students should NOT touch the Physical School & Other section. They should only be completing Counselor section. They should select counselor name from the drop down list and then click NEXT.

| $\equiv$ flvs                                                                                                    |
|----------------------------------------------------------------------------------------------------|
| Type of Student US Student<br>State Florida<br>Select by District<br>District Brevard<br>Physical School Cocoa Beach Junior/Senior<br>School Name<br>School Type<br>Public School |
| Address                                                                                                    |
| 1990 minutenen Causenay                                                                                                    |
| Phone<br>(321) 783-1776<br>Florida Virtual School<br>Counselor<br>Meghan Reites                                                                                                   |
| Physical School Counselor                                                                                                    |
| Name: christi beck                                                                                                    |
| Email Address: Technical Discussion of the                                                                                                    |
| Other                                                                                                    |

RACE & ETHNICITY DATA COLLECTION: Students should read the information carefully and select the information that pertains to them and select NEXT on the right hand side.

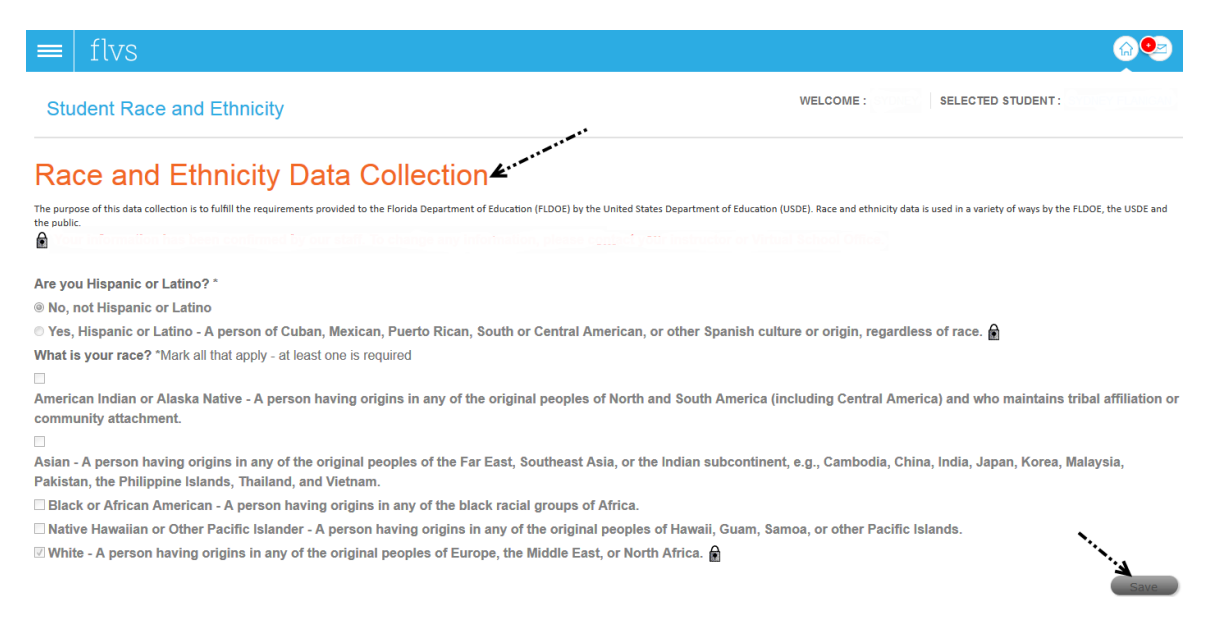

Final Page is the confirmation that they have completed their profile. The course will be listed under current courses. It will take a couple of hours for system to update. They should be able to log in successfully the next time they are in the class.

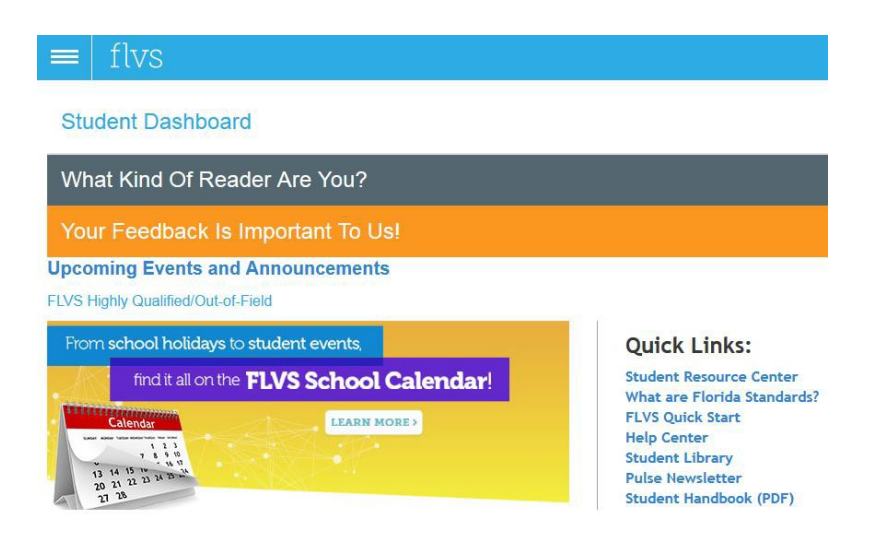

**Current Courses**